## Manual de acesso ao servidor de arquivos da UNIR centro e campus.

## 1 - Passo- Acessar a rede interna da UNIR.

1.1 Computador conectado na rede unir.

1.2 Computador conectado na rede unir pela VPN.(Solicitar acesso via SOS)

## 2 - Acessar o servidor de arquivos do campus

2.1 Aperte junto as teclas "Win + R" e entre com o comando:"\\arquivos.unir.br" Aperte "Enter";

|        | Digite o nome de um p   | vrograma, pasta, do<br>Windows o abrirá p | cumento ou<br>ara você |
|--------|-------------------------|-------------------------------------------|------------------------|
|        | recurso da internet e o | windows o abina p                         | ala voce.              |
| Abrir: | \\arquivos.unir.br      |                                           | ~                      |
|        |                         |                                           |                        |

2.2 Digitar o login e senha do servidor de arquivos

| Segurança do Windows              |                             | × |
|-----------------------------------|-----------------------------|---|
| Digite as credenciais de          | rede                        |   |
| Digite suas credenciais para cone | ctar-se a: arquivos.unir.br |   |
| Nome de usuário                   |                             |   |
| Senha                             |                             |   |
| Domínio: UNIR                     |                             |   |
| Lembrar minhas credenciais        |                             |   |
| Nome de usuário ou senha incorr   | etos.                       |   |
| ОК                                | Cancelar                    |   |
|                                   |                             |   |

Após efetivado o login o usuário terá o acesso a respectiva pasta do setor em que trabalha.

## 3 - Acessar o servidor de arquivos da UNIR-Centro

3.1 Aperte junto as teclas "Win + R" e entre com o comando:"\\servidor.unir.br" Aperte "Enter";

| 💷 Exec         | utar                                                                                  | )                       |
|----------------|---------------------------------------------------------------------------------------|-------------------------|
| Ø              | Digite o nome de um programa, pasta, do<br>recurso da Internet e o Windows o abrirá p | cumento ou<br>ara você. |
| <u>A</u> brir: | \\servidor.unir.br                                                                    |                         |
|                |                                                                                       |                         |

3.2 Digitar o login e senha do servidor de arquivos

| Segurança do Windows                                         | × |
|--------------------------------------------------------------|---|
| Digite as credenciais de rede                                |   |
| Digite suas credenciais para conectar-se a: arquivos unir br |   |
|                                                              |   |
| Nome de usuário                                              |   |
| Senha                                                        |   |
| Domínio: UNIR                                                |   |
| Lembrar minhas credenciais                                   |   |
|                                                              |   |
| Nome de usuário ou senha incorretos.                         |   |
| OK Cancelar                                                  |   |
| Cancelar                                                     |   |

Após efetivado o login o usuário terá o acesso a respectiva pasta do setor em que trabalha.

Observação: Devido a limitações de hardware e software não estamos habilitando novos setores a este serviço.